## 8. ПАНЕЛЬ «МОЯ ИНФОРМАЦИЯ»

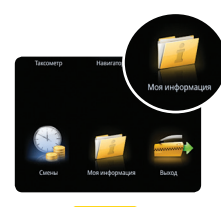

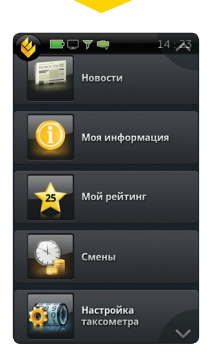

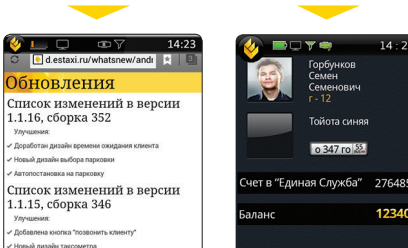

Информация об обновлениях последней версии приложения и исправленных ошибках.

Доработан диз

Профиль водителя, сведения о машине, номер счета и состояние баланса.

14 - 2

1234

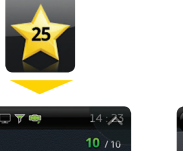

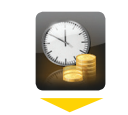

| 🤣 ■⊂ 7 ® —             | 14:,23  |
|------------------------|---------|
| Кузов                  | 10 / 10 |
| Предрейсовый техосмотр | 0 / 10  |
| Иномарка               | 5 / 5   |
| Размер автомобиля      | 4 / 5   |
| Год выпуска автомобиля | 8 / 10  |
| Штраф за обсчет        | 0/3     |
|                        |         |

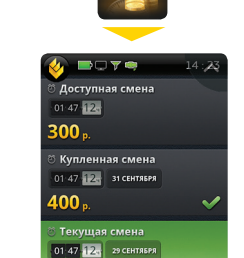

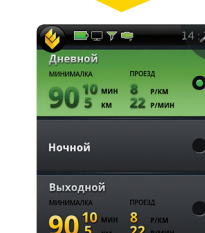

# 9. ПОКУПКА РАБОЧЕЙ СМЕНЫ

Смены водителей дают возможность работать с заранее оплаченным временем. Купив смену, водитель имеет возможность выполнять заказы бесплатно, либо за меньшую стоимость. Как правило, в сменах, предлагаемых для продажи, стоимость заказа (по услугам) отличаются от «типовой» стоимости заказа

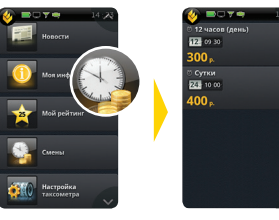

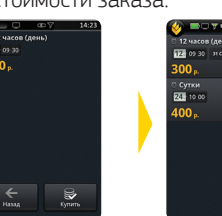

Нажмите «Смены»

Выберите смену

Нажмите Смена «Купить» куплена

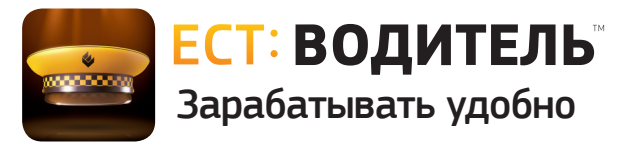

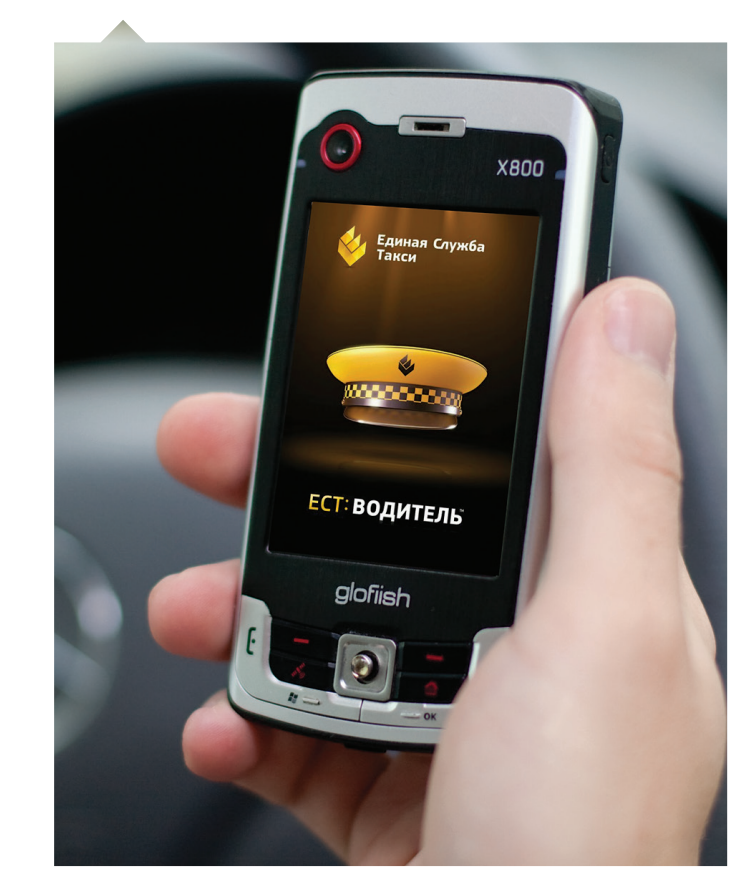

Инструкция по работе с приложением

Windows

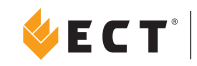

ПРОГРАММНЫЙ КОМПЛЕКС

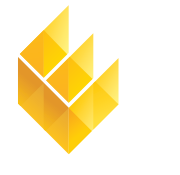

Единая Служба Такси<sup>®</sup>

7-я Линия, 132; офис 1 Омск, Россия, 644021 Тел./факс: +7 (3812) 51-06-53

В f 🔪 У 👷 Единая Служба Такси 🔍

www.estaxi.ru

## 1. ГЛАВНОЕ МЕНЮ ПРИЛОЖЕНИЯ

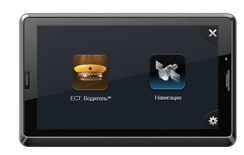

Работа с приложением на навигаторе не отличается от описываемой в инструкции работы на КПК.

Основным отличием навигатора является горизонтальное расположение экрана.

## ПАНЕЛЬ МЕНЮ КПК

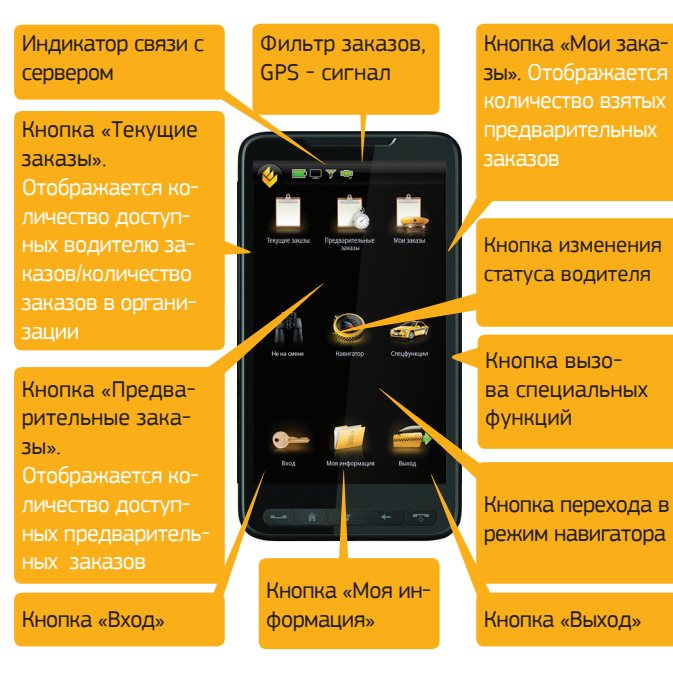

#### ПАНЕЛЬ МЕНЮ НАВИГАТОРА

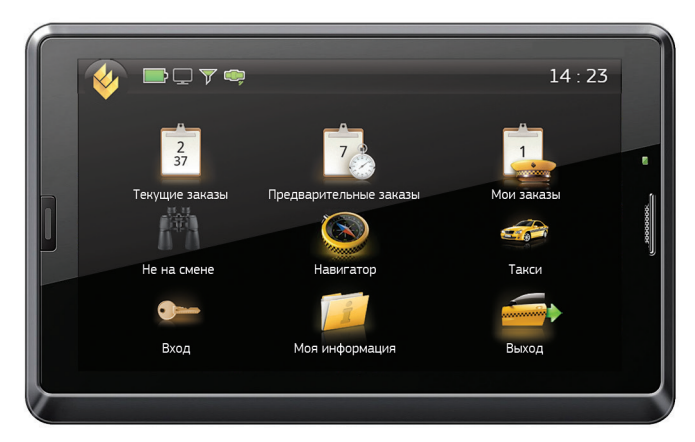

## НАЧАЛО РАБОТЫ С ПРИЛОЖЕНИЕМ

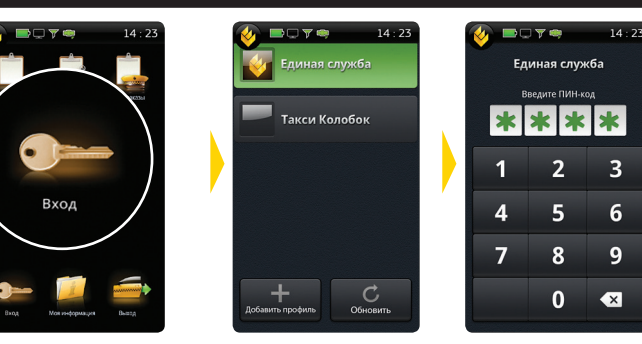

Нажать «Вход»

Ввести ПИН-код

По умолчанию, ПИН-кодом являются четыре последние цифры номера телефона, с которого происходила активация приложения.

Выбрать компанию

## 3. ВЫХОД НА СМЕНУ

Чтобы иметь возможность брать заказы, необходимо встать на

🖉 🖿 🗆 🖉 🤿

👄 999 😐 999

Аэропорт

🖨 20 😐 4

Лмитриева

🖨 120 😃 48

стоянку

Торговый город

стоянку. Каждый район города разбит на участки. определяемые приложением как «СТОЯНКИ». Постановка водителя на стоянку подразумевает, что он находится в границах указанного участка. На иконках

начинает отображаться количество заказов.

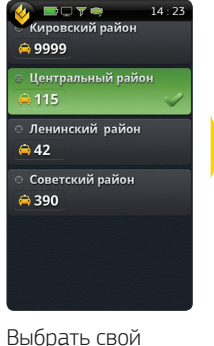

район

Выбрать свою

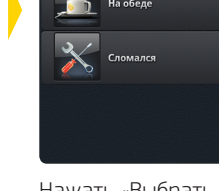

стоянку». Откроется панель районов.

14 : 23

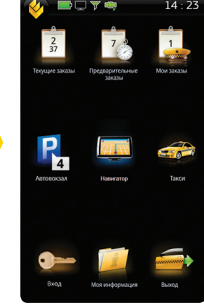

Статус изменился: «На парковке»

## 5. КНОПКА «ТАКСИ»

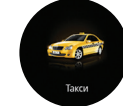

В будущем будут доступны специальные функции, например «Кнопка SOS».

## 6. КНОПКИ ЗАКАЗОВ

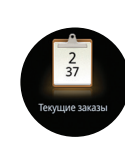

На значке «Текущие заказы» верхняя цифра отображает количество заказов на вашей стоянке. нижняя – общее количество доступных заказов при выключенном фильтре или количество заказов на ближайших стоянках.

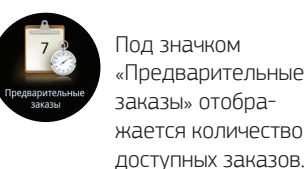

14:23

\*\*\*

Под значком «Мои заказы» отображается количество взятых предварительных заказов.

## 7. ВЫБОР ПРЕДВАРИТЕЛЬНЫХ ЗАКАЗОВ

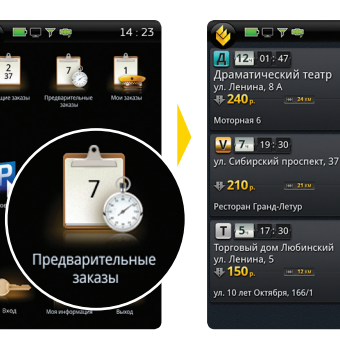

14 23 T 5. 17:30 ★ 🛨 Торговый дом Любинский ул. Ленина, 5 150. vл. 10 лет Октября, 166/1 Взять заказ

Нажмите на кнопку «Предварительные заказы». Количество взятых предварительных заказов отображается на значке «Мои заказы».

В списке заказов выберите интересующий вас заказ. Нажатие на адрес позволяет увидеть дополнительную информацию по заказу.

Для взятия заказа нажмите кнопку «Взять заказ». Число заказов на значке «Мои заказы» главной панели увеличится на единицу.

За 35 минут до назначенного времени заказа у водителя запрашивается подтверждение, и, если в течение 5 минут водитель не подтвердил готовность выполнения заказа, водитель снимается, а заказ переходит обратно в продажу в «Текущие заказы». Не требуют подтверждения предварительные заказы, время подачи для которых составляет менее часа.

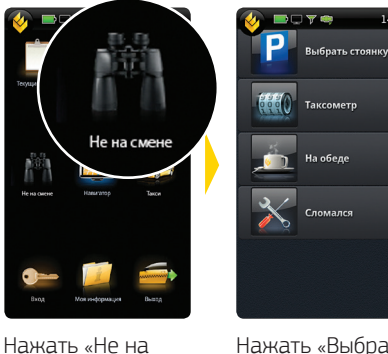

смене». Откроется панель районов.

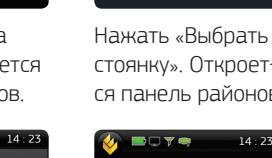

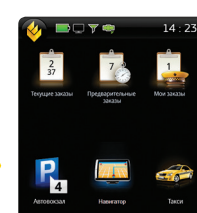